# Danfoss RS, Z-Wave

Změněno: Út, 3 Září, 2019 at 2:51 PM

#### Obsah

- <u>Úvod</u>
- Symboly na displeji
- Instalace
- Z-Wave
- Obnovení továrních nastavení

#### Úvod

Danfoss RS (pokojový termostat) má zabudovaný snímač teploty, který měří okolní teplotu. Umožňuje ovládat vytápění na základě teploty v místnosti, kde je nainstalován. Pomocí termostatu Danfoss RS můžete také nastavit teplotu. Tlačítko s LED diodou pro zapnutí a vypnutí osvětlení a pro test sítě.

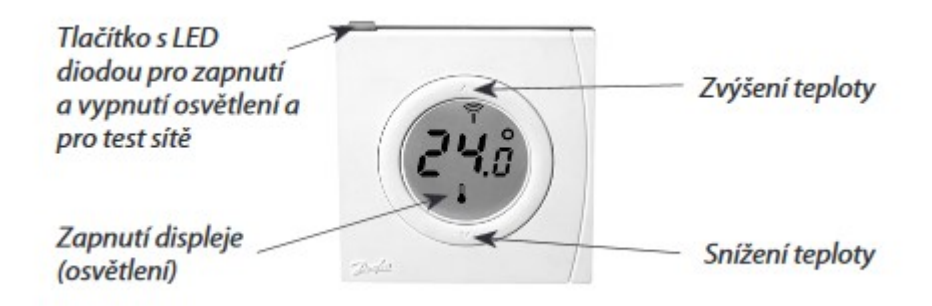

Pokojový termostat RS je napájen dvěma bateriemi typu AA a je tudíž možné umístit ho v místnosti podle potřeby.

### Symboly na displeji

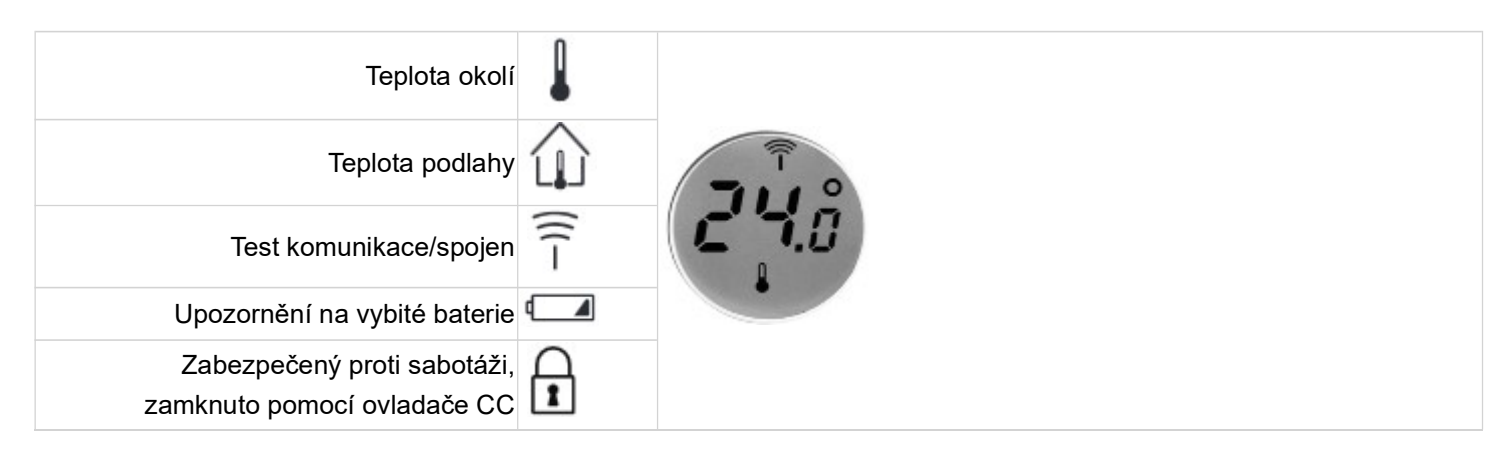

#### Instalace

Dosah bezdrátového systému termostatu Danfoss je dostačující ve většině případů. Nicméně v každé budově se vyskytují

různé překážky bránící komunikaci a omezující maximální dosah. Pokud dochází k potížím s komunikací, společnost Danfoss doporučuje použít pro podporu systému vhodné příslušenství, např. zesilovače. Ve výjimečných případech nemusí být bezdrátový systém pro vaši instalaci vhodný. Při instalaci pokojového termostatu Danfoss RS dodržujte následující pravidla:

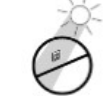

světlo.

Neinstalujte termostat Danfoss RS na přímé sluneční

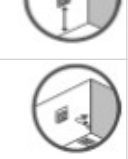

Instalační výška by měla být v rozmezí 80-150 cm. Ve vlhkých místnostech instalujte termostat podle

místních předpisů. Termostat instalujte do vzdálenosti minimálně 50 cm

od oken a dveří, které se mohou náhodou otevřít.

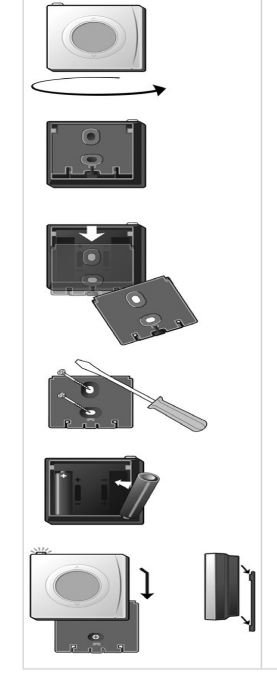

- 1. Obraťte přístroj zadní stranou k sobě.
- 2. Sejměte zadní panel. Jemně zatlačte palci na panel a stáhněte ho dolů.
- 3. Připevněte zadní panel na stěnu buď pomocí vrutů nebo lepidla.
- 4. Vložte baterie.
- 5. Nainstalujte termostat Danfoss RS: přístroj opatrně nasuňte na zadní panel.

### Z-Wave

# Přidání zařízení do Z-Wave sítě

- 1. Zapněte režim přidání na řídicí jednotce.
- 2. Krátce stiskněte horní tlačítko.

## Odebrání zařízení ze Z-Wave sítě.

- 1. Zapněte režim odebrání na řídicí jednotce.
- 2. Stiskněte všechny tři tlačítka najednou po dobu nejméně 5 sekund.

## Informace na displeji

| Displej          | LED                                     | Popis                                                                      |
|------------------|-----------------------------------------|----------------------------------------------------------------------------|
|                  | _                                       | Zobrazena naměřená teplota                                                 |
| (((-             | Zelené blikání                          | Přidávání nebo odebírání v průběhu                                         |
| (((-             | Červené blikání                         | Přidávání nebo odebírání v selhalo                                         |
| (Î<br>Î<br>Bliká | -                                       | Zařízení je přidání do Z-Wave sítě, ale bez odpovědi od řídicí<br>jednotky |
| ۷                | Zabliká červeně jednou za 150<br>sekund | Nízká úroveň baterie                                                       |
|                  | Zabliká červeně jednou za 30 sekund     | Kriticky nízká úroveň baterie                                              |
| A                | -                                       | Zamčené lokální ovládání – Zařízení je možno ovládat pouze přes<br>Z-Wave. |

# Přidružení

Zařízení má pouze skupinu přidružení Lifeline. Tato skupina posílá data o teplotě, nastavené žádané teplotě, baterii atp. o řídicí jednotky. V této skupině je automaticky přidána řídicí jednotka. Nedoporučujeme tuto skupinu měnit.

## Parametry

Z-Wave zařízení jsou fungují již po zapnutí. V některých případech je nutné nějaké parametry upravit.

| Р         | arametr 1 - Prahová hodnota pro j | ooslání zprávy o teplotě                              |
|-----------|-----------------------------------|-------------------------------------------------------|
| Nastavení | Velikost [byte]                   | Popis                                                 |
| 1 - 100   | 2                                 | 0,1 - 10 °C (v základu 0,5 °C)                        |
|           | Parametr 2 - Velikost kroku nast  | avení žádané teploty                                  |
| Nastavení | Velikost [byte]                   | Popis                                                 |
| 1 - 100   | 2                                 | 0,1 - 100 °C v krocích o 0,1 °C (v<br>základu 0,5 °C) |
|           | Parametr 3 - Minimální ža         | ádaná teplota                                         |
| Nastavení | Velikost [byte]                   | Popis                                                 |
| 0 - 40    | 2                                 | Minimální žádaná teplota (v základu<br>12)            |
|           | Parametr 4 - Maximální ža         | ádaná teplota                                         |
| Nastavení | Velikost [byte]                   | Popis                                                 |

| 0 - 40    | 2                               | Maximální žádaná teplota (v základu<br>28)      |
|-----------|---------------------------------|-------------------------------------------------|
|           | Parametr 5 - Doba bli           | kání LED                                        |
| Nastavení | Velikost [byte]                 | Popis                                           |
| 0 - 65535 | 2                               | sekundy (v základu 1)                           |
|           | Parametr 6 - Možnost zadává     | ní žádané teploty                               |
| Nastavení | Velikost [byte]                 | Popis                                           |
| 0         | 1                               | Vypnuto                                         |
| 1         | 1                               | Zapnuto                                         |
|           | Parametr 7 - Dočasné přepsání t | týdenního programu                              |
| Nastavení | Velikost [byte]                 | Popis                                           |
| 0         | 1                               | Vypnuto                                         |
| 1         | 1                               | Zapnuto (v základu)                             |
|           | Parametr 8 - Typ se             | tpointu                                         |
| Nastavení | Velikost [byte]                 | Popis                                           |
| 1         |                                 | Topení                                          |
| 2         | 1                               | Chlazení                                        |
| 10        |                                 | Automatická změna                               |
|           | Parametr 9 - Délka              | bliknutí                                        |
| Nastavení | Velikost [byte]                 | Popis                                           |
| 1 - 5     | 1                               | 100 - 500 ms (v základu 100 ms).<br>100ms kroky |
|           | Parametr 10 - Počet Ll          | ED bliknutí                                     |
| Nastavení | Velikost [byte]                 | Popis                                           |
| 0 - 255   | 1                               | počet bliknutí (v základu 5)                    |
|           | Parametr 11: Barv               | a LED                                           |
| Nastavení | Velikost [byte]                 | Popis                                           |
| 1         | 1                               | Zelená (v základu)                              |
| 2         | 1                               | Červená                                         |

### Obnovení továrních nastavení

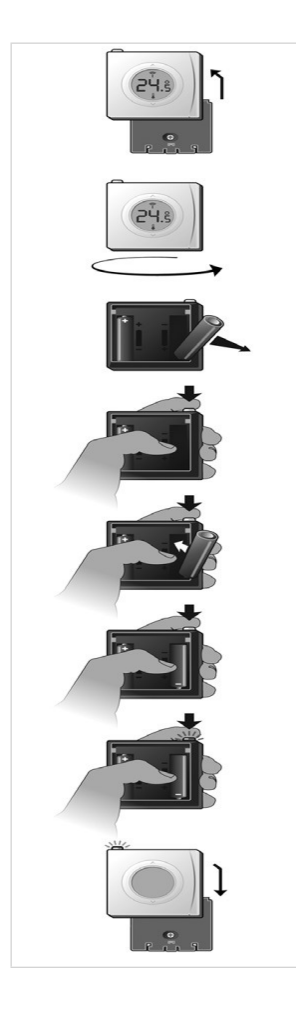

- 1. Sejměte termostat Danfoss RS ze zadního panelu.
- 2. Otočte termostat zadní stranou k sobě.
- 3. Vyjměte jednu z baterií.
- Baterii vložte zpět a současně stiskněte a podržte tlačítko, dokud LED dioda nezačne blikat červeně (přibl. na 5 sekund).
- 5. Vraťte termostat Danfoss RS na zadní panel.
- 6. Bylo provedeno obnovení nastavení termostatu Danfoss RS.